## 感谢您选择SupplyOn!

## 如何注册SupplyOn

以下内容为详细的注册过程介绍,建议您在正式启动注册程序前将此文档打印出来备用。

注册过程一共分为六个步骤,只有全部完成六个步骤才 算完成注册。您可以在任何一步操作后保存中断注册, 稍后继续进行。 请注意:完成在线注册并不意味着您已经跟SupplyOn

签订了具备法律效应的合约。

## 电子邮件邀请函

2

3

4

5

6

打开电子邮件邀请函,拷贝您所收到的注册代码,点击 邮件里提供的注册起始网页: http://www.supplyon.net/register\_now\_cn.html, 把注册代码粘帖到输入框里然后开始注册。

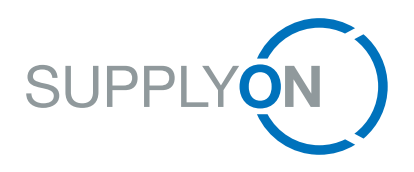

## **Customer Registration**

如有问题请随时联系我们的注册团队:

免费国际热线: +800.78775966 中国: 4001.203.357

传真: 0049 811 99997 341 电邮: Registration@SupplyOn.com

建立SupplyOn 管理员帐号. SupplyOn 管理员是贵公司和SupplyOn 之间的联系人。 请填入管理员的个人信息并起一个管理员用户名。用户 名必须是6到30位长度的英文字母。用户名密码长度应在8到20位之间,其中必须包含至少一个特殊字符,一个大写字 母,一个小写字母以及一个数字。然后点击保存,进入下一步。

检查联系方式.您的客户已经通知了SupplyOn 贵公司的联系方式,请在注册过程中修改补充贵公司的资料,然后点击保存进入下一步。如果系统所提供的资料不正确,请点击"修改"。信息修改由于要等待贵公司客户方确认才能生效,可能要持续几天才能完成修改,在此之前您无法继续注册程序。最后SupplyOn 会通过电邮的形式通知您修改成功。

确认所需注册的服务.在此SupplyOn 会显示您所需注册的服务清单。如果您的母公司或者集团内其他分公司已经在 SupplyOn 注册的,您也可以加入他们的合同:您只需在这一步选择加入一个已经注册的集团公司的合同,在下方输 入框里填入已经注册的集团公司合同的加入代码 Entry Number ,然后点击保存进入下一步。

请注意: Entry Number 可从已经注册的集团公司的公司管理员那里获取。在对方确认之后您会收到电子邮件通知,贵公司的服务已经被激活。

填写开票地址.请在这里确认您的开票地址和传真号码。如果开票地址和公司经营地址不一致,请在此更改。

请注意: 传真号请不要填入国家代码。

确认所填信息.请检查迄今为止您输入的所有信息,如果所有信息正确,请点击确认进入下一步。

请注意:如果您在此需要修改信息,可能需要等待几天直至您的客户确认您所做的修改。修改完成后SupplyOn 会用电邮方式通知您。

下载合同.请在此下载合同。为确保下载顺利,请取消您浏览器里屏蔽弹出窗口Pop-up Block的选项。 最后请您把合同签字敲章之后传真至 SupplyOn: 传真号-0049 811-99997-341。 在我们确认您所填写的信息无误之后,我们会在稍后的几天内激活贵公司的服务,您会收到我们电邮通知。

至此您已经在SupplyOn 成功完成了注册!